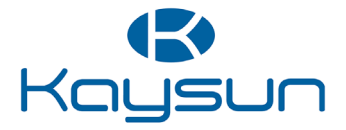

# MANUAL DO UTILIZADOR E DE INSTALAÇÃO

# Controlador WiFi

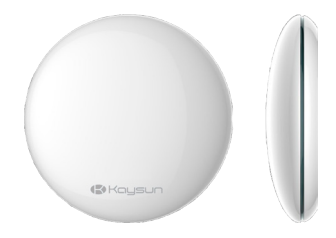

K03 WIFI LCAC

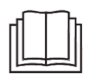

NOTA IMPORTANTE:

Agradecemos por te adquirido o nosso produto.

Antes de utilizar a sua unidade, leia este manual com atenção e guarde-o para referência futura.

- Este manual fornece a descrição detalhada das precauções que deve ter durante o funcionamento.
- Leia este manual com atenção antes de utilizar a unidade, para garantir a manutenção correta do Smart Port.
- Para facilidade de referência futura, guarde este manual após a leitura do mesmo.

# CONTENIDO

| 1. PRECAUÇÕES DE SEGURANÇA           | 1  |
|--------------------------------------|----|
| 2. TRANSFERIR E INSTALAR A APLICAÇÃO | 2  |
| 3. ACESSÓRIO DE INSTALAÇÃO           | 3  |
| 4. MÉTODO DE INSTALAÇÃO              | 4  |
| 5. ESPECIFICAÇÕES                    | 9  |
| 6. REGISTO DO UTILIZADOR             | 10 |
| 7. DEFINIR A UNIDADE PARA O MODO AP  | 11 |
| 8. CONFIGURAÇÃO DA REDE              | 12 |
| 9. COMO UTILIZAR A APLICAÇÃO         |    |
| 10. FUNÇÕES ESPECIAIS                | 28 |
| 11. DECLARAÇÃO DA APLICAÇÃO          | 34 |

# 1. PRECAUÇÕES DE SEGURANÇA

- Leia as precauções de segurança com atenção antes de instalar a unidade.
- Em seguida, encontram-se referidas questões de segurança importantes que devem ser respeitadas.
   Sistema aplicável: IOS, Android. (Sugeridos:IOS 10.3, Android 6.0)

#### NOTA:

A aplicação não suporta a versão mais recente do software do sistema Android e IOS.

Devido a situações excecionais que possam ocorrer, afirmamos explicitamente de seguida que: Nem todos os sistemas Android e IOS são compatíveis com a aplicação. Não nos responsabilizamos por qualquer problema causado devido à incompatibilidade.

#### Estratégia de segurança sem fios

O Smart kit apenas suporta encriptação WPA-PSK/WPA2-PSK o nenhuma encriptação. É recomendada a encriptação WPA-PSK/WPA2-PSK.

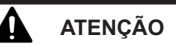

- Consulte o site do serviço para obter mais informações.
- A câmara do smartphone deve ter 5 milhões de pixeis ou mais para se certificar de que o código QR é bem lido.
- Devido a situações de rede diferentes, por vezes, pode ocorrer um tempo limite do pedido, sendo, então, necessário configurar novamente a rede.
- Devido a situações de rede diferentes, o processo de controlo pode por vezes, dar o tempo limite. Se tal
  acontecer, não se sinta confuso, o visor entre o quadro e a aplicação pode não ser o mesmo.

#### NOTA:

A empresa não se responsabiliza por quaisquer questões ou problemas causados pela Internet, router WiFi e dispositivos inteligentes. Contacte o fornecedor original para obter ajuda adicional.

## 2. TRANSFERIR E INSTALAR A APLICAÇÃO

Atenção: O Código QR A e o código QR B só estão disponíveis para transferência da aplicação.

Código QR A

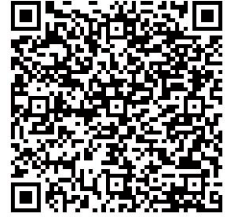

Código QR B

- Utilizadores de telemóveis Android: leia o Código QR A ou vá ao Google Play, pesquise a aplicação "Nethome Plus" e transfira-a.
- Utilizadores de iPhones: leia o Código QR B ou vá à App Store, pesquise a aplicação "Nethome Plus" e transfira-a.

# 3. ACESSÓRIO DE INSTALAÇÃO

#### Escolha o local de instalação

Não instale num local onde entre em contacto com óleos minerais, vapor ou gás sulfuroso, caso contrário, este produto ficará deformado o que causaria avarias no sistema.

### Preparação antes da instalação

1. Confirme se possui todas as seguintes partes.

| N.º | Nome                                 | Qtd. | Observações                   |
|-----|--------------------------------------|------|-------------------------------|
| 1   | Smart Port                           | 1    |                               |
| 2   | Manual do utilizador e de instalação | 1    |                               |
| 3   | Parafusos                            | 3    | M4X20 (para montar na parede) |
| 4   | Tomadas                              | 3    | Para montar na parede         |
| 5   | Smart kit                            | 1    |                               |
| 6   | O grupo-1 de fios de ligação         | 1    | Ligue ao controlador com fios |

### 2. Prepare o seguinte conjunto no local.

| N.º | Nome                                                               | Qtd. (incorporada na parede) | Especificações<br>(apenas para<br>referência) | Observações |
|-----|--------------------------------------------------------------------|------------------------------|-----------------------------------------------|-------------|
| 1   | Tubo de Cablagem (Manga<br>de Isolamento e Parafuso<br>de Fixação) | 1                            |                                               |             |

# 4. MÉTODO DE INSTALAÇÃO

1. Figura do tamanho da estrutura do controlador Wi-Fi

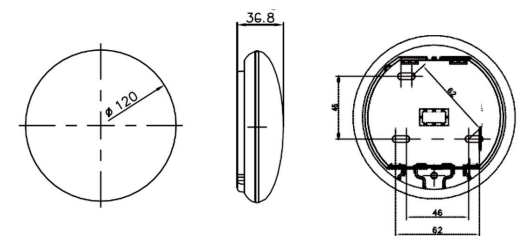

Fig 4-1

2. Esboço do Princípio de Cablagem

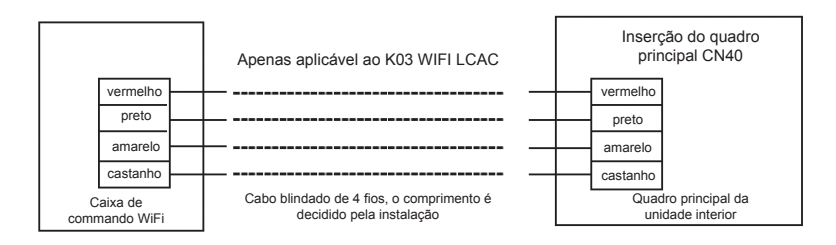

Fig 4-2

#### 3. Figura da cablagem

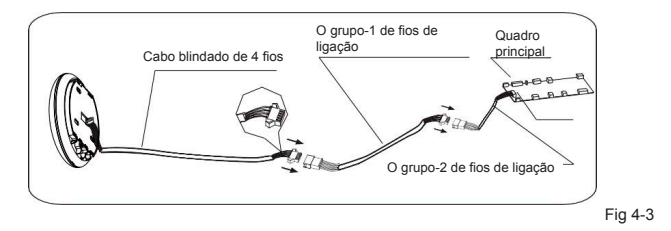

- Ligue a junta macho do grupo-1 de fios de ligação ao quadro principal e depois ligue o outro lado do grupo-1 de fios de ligação ao cabo blindado de 4 fios do Smart Port. (Consultar Fig. 4-3).
- Se desejar prolongar o fio, utilize um cabo de extensão (adquirido separadamente). (Consultar Fig.4-3).

### 4. Remover a parte superior do Smart Port

 Insira uma chave de fendas nas ranhuras na parte inferior do Smart Port (2 ligares) e remova a parte superior do Smart Port. (Fig. 4-4).

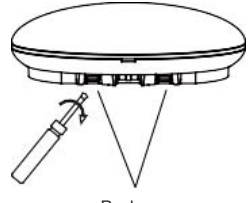

Ranhuras

Fig 4-4

### 5. Fixar a chapa traseira do Smart Port

.

Para uma montagem exposta, fixe a chapa traseira na parede com os 3 parafusos (M4x20) e as tomadas. (Fig. 4-5)

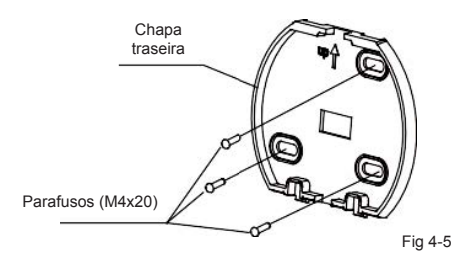

#### 6. Instalar o smart kit no Smart Port

• Insira o smart kit, com alguma força, no PCI principal do Smart Port. (Fig. 4-6)

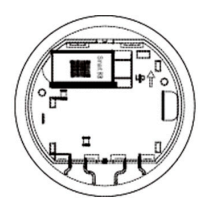

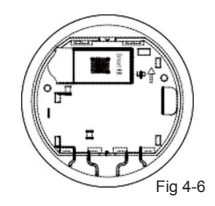

### 7. Cablagem

A. Para montagem exposta, duas posições de saída.

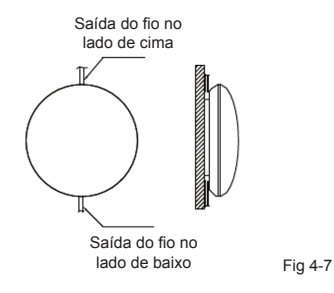

B. Cablagem blindada

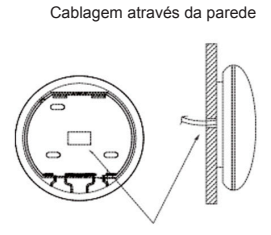

Orificio da cablagem e orificio da parede Diâmetro do orificio da parede: Ф20mm

Fig 4-8

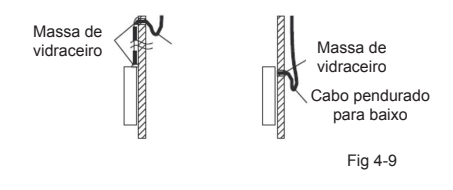

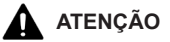

Evite a entrada de água no Smart Port, utilize um cabo pendurado para baixo e massa de vidraceiro para selar os conectores dos fios durante a instalação da cablagem. (Fig. 4-9). Quando estiver a instalar, deixe livre uma parte do fio conector para facilitar a retirada do Smart Port durante a manutenção.

#### 8. Recolocar a parte superior do Smart Port

 Depois de ajustar a parte superior, feche-a; evite que a cablagem fique presa durante a instalação (Fig. 4-10).

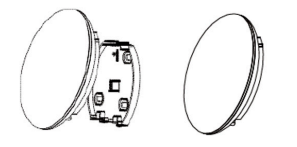

Fig 4-10

#### 9. Ligue o Smart Port ao controlador com fios (se necessário)

- Remova a capa superior do espaço entre a capa superior e inferior com uma ferramenta com cabeça achatada. (Consultar Fig. 4-11).
- Utilize o cabo de ligação para ligar o controlador com fios e CN3 do Smart Port. (Consultar Fig. 4-12) (consulte o manual do controlador com fios para mais detalhes(.

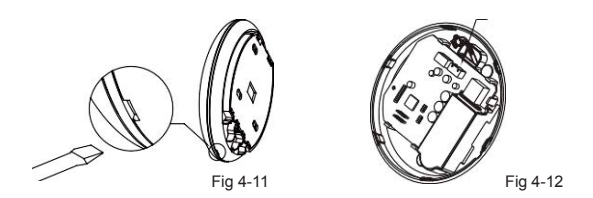

Todas as imagens neste manual são apenas para fins de explicação. O seu controlador Wi-Fi pode ser ligeiramente diferente. No entanto, a sua forma será igual

### 5. ESPECIFICAÇÕES

| Modelo                       | K03 WIFI LCAC                 |
|------------------------------|-------------------------------|
| Padrão                       | IEEE802.11 b/g/n              |
| Tipo de Antena               | Antena omnidirecional externa |
| Frequência                   | WIFI:2.4G                     |
| Potência Máxima Transmitida  | Máx. 15 dBm                   |
| Temperatura de Funcionamento | 0°C~45°C/32°F~113°F.          |
| Humidade de Funcionamento    | 10%~85%                       |
| Entrada de Energia           | DC 5 V/300 mA                 |

### 6. RESGITO DO UTILIZADOR

- Assegure-se de que o seu dispositivo móvel está ligado ao router Wi-Fi. O router Wi-Fi já deve estar ligado à internet antes de efetuar o registo de utilizador e a configuração de rede.
- É aconselhável que entre na sua conta de e-mail e ative a sua conta de registo clicando na ligação, para o caso de se esquecer da sua palavra-passe.

| •••••    | 8:05 AM | 50%  |
|----------|---------|------|
|          |         |      |
|          |         |      |
|          |         |      |
|          |         |      |
|          |         |      |
|          |         |      |
|          |         | 12.2 |
| Enail    |         | 0    |
|          |         |      |
| Password |         |      |
|          |         |      |
|          |         |      |
|          | Login   |      |
|          |         |      |
|          |         |      |
|          |         |      |
|          |         |      |
|          |         |      |
|          |         |      |
|          |         |      |
|          |         |      |
|          |         |      |
|          |         |      |
|          |         |      |
|          |         |      |
|          |         |      |
|          |         |      |
|          |         |      |
|          |         |      |
|          |         |      |

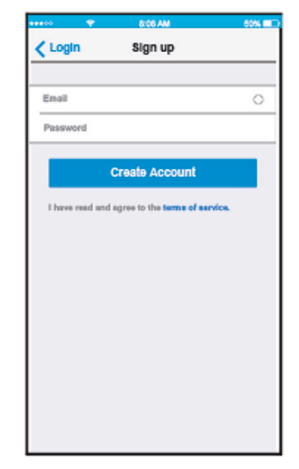

1. Clique em "Iniciar sessão"

2. Introduza o seu endereço de e-mail e palavrapasse e depois clique em "Criar Conta"

### 7. DEFINIR A UNIDADE PARA O MODO AP

Prima o botão "visor digital" ou a botão "não incomodar" sete vezes seguidas em 3 minutos.

Quando aparecer AP no visor, significa que o AC Wi-Fi já foi introduzido no Modo AP. O utilizador pode realizar a configuração do próximo passo.

#### NOTA:

Alguns tipos de AC precisam de ser desligados/ligados antes de premir o botão.

# 8. CONFIGURAÇÃO DA REDE

- 1. Inicie sessão na sua conta.
- Prima "+" na exibição em lista do Aparelho da aplicação e selecione a categoria do dispositivo que necessita.

| ••••• 🗢 8:08 Al<br>Appliance | M 50% ■⊃<br>• +                         |
|------------------------------|-----------------------------------------|
| Virtual experi               | Add Air conditioner<br>Add Dehumidifier |
| Aurora                       | Add Humidifier                          |
| 0asis                        | Off >                                   |
| <b>S30E-C</b>                | Off line >                              |
|                              |                                         |
|                              |                                         |
|                              |                                         |
| Appliance Discove            | er Mo                                   |

3. Escolha o método de configuração da rede

### Método de Leitura do Código QR:

- É adequado para utilizadores que prefiram passos simples.
- Para utilizadores de Android, siga o passo 7.4 para completar a configuração.
- Para utilizadores de IOS, siga o passo 7.6 para completar a configuração.

### Método Sem Necessidade de Leitura do Código QR:

- É adequado para utilizadores que perdem ou não querem ler o código QR. É mais estável e recomendado para versões mais recentes do sistema Android.
- Para utilizadores de Android, siga o passo 7.5 para completar a configuração.
- Para utilizadores de IOS, siga o passo 7.7 para completar a configuração.

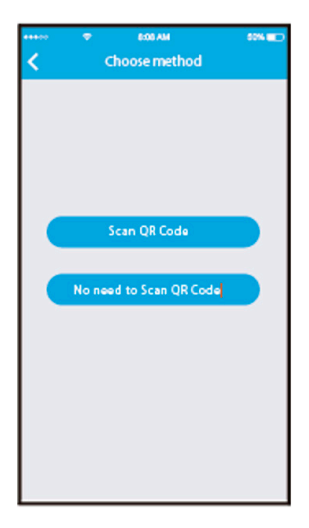

4. Para Android (Método de Leitura do Código QR)

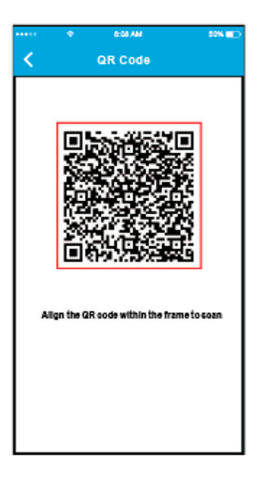

1. Leia o Código QR que está embalado com o smart kit.

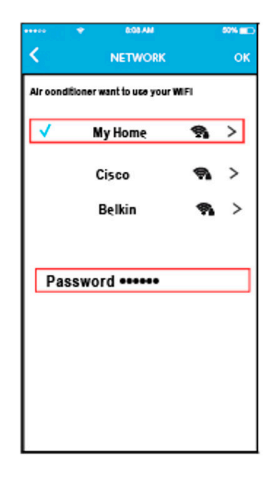

- 2. Selecione a sua rede Wi-Fi, por exemplo "Minha Casa" (a imagem é apenas para referência)
- Introduza a palavra-passe do router da sua Wi-Fi e clique em "OK".

| ***>>    | ▼ BOBAM<br>Appliance | ****       |
|----------|----------------------|------------|
| 0        | Virtual experience   | >          |
| 0        | lurora               | On >       |
| 0        | Dasis                | Off >      |
| 0        | 30E-C                | Off line > |
|          |                      |            |
|          |                      |            |
|          |                      |            |
| Applance | Discover             | Q.<br>Va   |

 Configuração bem sucedida, consegue ver o dispositivo na lista.

#### NOTA:

Quando concluir a configuração da rede, a aplicação irá mostrar palavras de sucesso no visor.

Devido a ambientes de internet diferentes, é possível que o estado do dispositivo mostre "offline". Quando esta situação ocorre é preciso sair e atualizar a lista de dispositivos na aplicação, e certificar-se de que o estado do dispositivo muda para "online". Alternativamente, o utilizador pode desligar e voltar a ligar o AC, o estado do dispositivo ficará "online" após alguns minutos. 5. Para Android (Método Sem Necessidade de Leitura do Código QR)

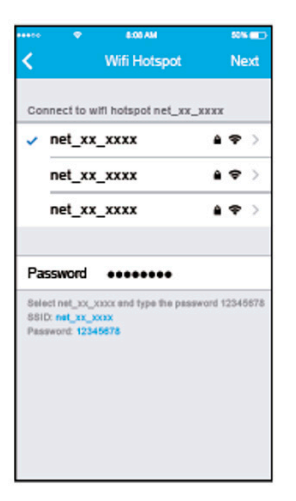

1. Selecione o hotspot net\_xx\_ xxxx, introduza a palavra-passe 12345678 e clique "Seguinte".

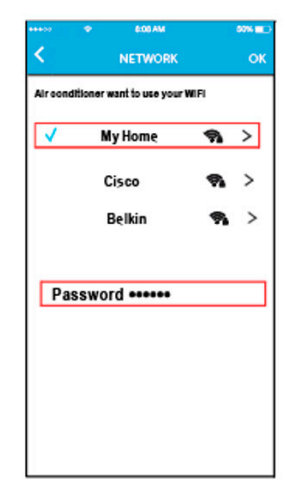

- Selecione a sua rede Wi-Fi, por exemplo "Minha Casa" (a imagem é apenas para referência).
- Introduza a palavra-passe do router da sua Wi-Fi e clique em "OK".

| ***>> | •        | 8:00 AM      | 50% 💷 🔿    |
|-------|----------|--------------|------------|
|       |          | Appliance    | +          |
| 0     | + Virtua | l experience | >          |
| 0     | Aurora   |              | On >       |
| 0     | Oasis    |              | Off >      |
| 0     | \$30E-C  |              | Off line > |
|       |          |              |            |
|       |          |              |            |
|       |          |              |            |
| Appl  |          | Discover     | Q.<br>Ve   |

4. Configuração bem sucedida, consegue ver o dispositivo na lista.

### NOTA:

Quando concluir a configuração da rede, a aplicação irá mostrar palavras de sucesso no visor.

Devido a ambientes de internet diferentes, é possível que o estado do dispositivo mostre "offline". Quando esta situação ocorre é preciso sair e atualizar a lista de dispositivos na aplicação, e certificar-se de que o estado do dispositivo muda para "online". Alternativamente, o utilizador pode desligar e voltar a ligar o AC, o estado do dispositivo ficará "online" após alguns minutos. 6. Para IOS (Método de Leitura do Código QR)

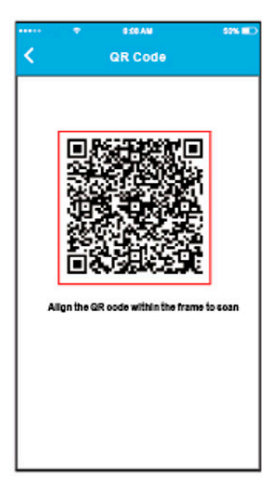

1. Leia o Código QR que está embalado com o smart kit.

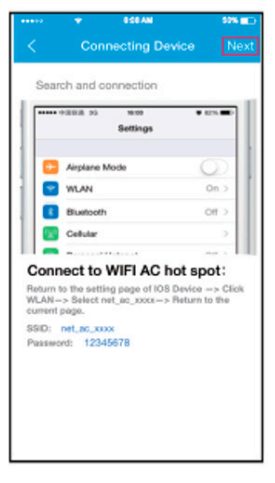

 Leia as instruções acima e prima o botão "Home" para regressar à interface do dispositivo.

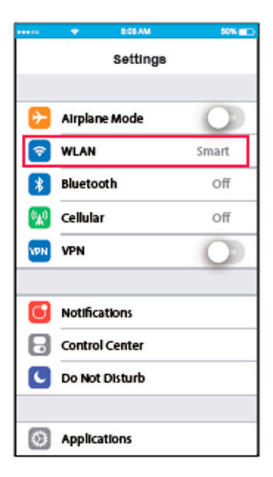

 Vá a definições de dispositivos sem fios

|                 |          | 8.08 AM |   | 50% 💷 🖯      |
|-----------------|----------|---------|---|--------------|
| <b>&lt;</b> Set | ttings   | WLAN    |   |              |
|                 |          |         |   |              |
| BRIG            | HTNESS   |         |   |              |
|                 | ASUS_5   | SX      | ۵ | <b>†</b> (i) |
|                 | ASUS_2   | 4GX     | ۵ | <b>†</b> (i) |
| - i             | bdptest1 | E.      | ۵ | <b>₹</b> (i) |
| Ĩ               | bdptest1 | _5G     | ۵ | <b>†</b> (i) |
|                 | HIWIFI_2 | 2EF60   |   | <b>♥</b> ()  |
| 1               | Midea    |         | ۵ | • (ì         |
|                 | midea_f  | c_6866  | ۵ | 🕈 🚺          |
| ī               | MideaAC  | ют      | ۵ | <b>†</b> (i) |
| Ē               | net_ac_( | 0010    | ۵ | <b>♀</b> (i) |
|                 | zztest   |         | ۵ | 🕈 (j)        |
|                 |          |         |   |              |

4. Escolha net\_ac\_xxxx.

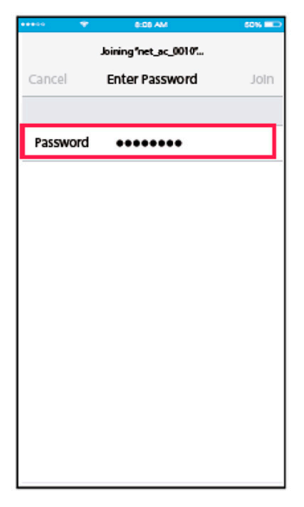

5. Introduza a palavra-passe predefinida: 12345678 e clique "Aderir".

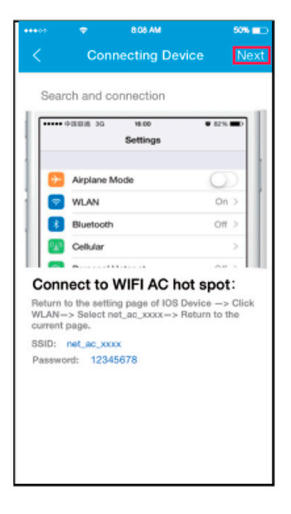

 Volte ao ecrã de ligação de dispositivos da sua aplicação e clique "seguinte" no canto superior.

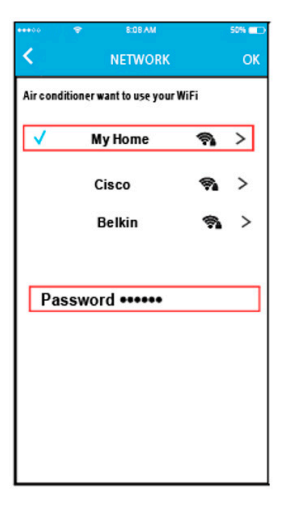

- Selecione a sua rede Wi-Fi, por exemplo "Minha Casa" (a imagem é apenas para referência)
- Introduza a palavra-passe do router da sua Wi-Fi e clique em "OK".

| *****   | 🗢 8:08 AM          | 50% 💼      |
|---------|--------------------|------------|
|         | Appliance          | +          |
| 0       | Virtual experience | >          |
| 0       | Aurora             | On >       |
| 0       | Dasis              | Off >      |
| 0       | 530E-C             | Off line > |
|         |                    |            |
|         |                    | 0          |
| Applano | e Discover         | AS<br>Mo   |

9. Configuração bem sucedida, consegue ver o dispositivo na lista.

7. Para IOS (Método Sem Necessidade de Leitura do Código QR)

| •••••                    | • •                                                              | i ma                                              | 60 H.D         |
|--------------------------|------------------------------------------------------------------|---------------------------------------------------|----------------|
| <                        | Connect                                                          | ing Device                                        | Next           |
| Sea                      | rch and conne                                                    | ction                                             |                |
| F                        | essa e<br>Set                                                    | tings                                             | 875. <b></b> ) |
|                          |                                                                  |                                                   |                |
| 110                      | Airplane Mode                                                    |                                                   | $\odot$        |
| 11 🖬                     | WLAN                                                             |                                                   | On >           |
|                          | Bluelooth                                                        |                                                   | 01.5           |
|                          | Cellular                                                         |                                                   |                |
|                          |                                                                  |                                                   |                |
| Rature<br>WLAN<br>curren | nect to WIF<br>to the setting pay<br>> Select set_ac,<br>t page. | I AC hot s<br>pe et 108 Devier<br>pack - > Return | -> Click       |
| 8810:                    | 101.46.000                                                       |                                                   |                |
|                          | -                                                                |                                                   |                |
|                          |                                                                  |                                                   |                |
|                          |                                                                  |                                                   |                |

 Leia as instruções acima e prima o botão "Home" para regressar à interface do dispositivo.

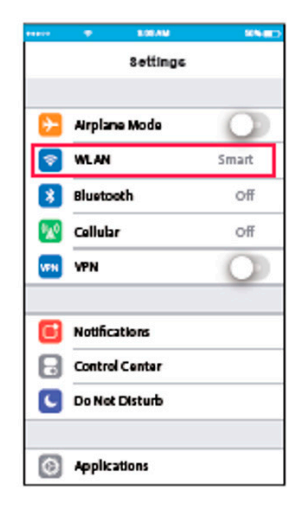

2. Vá a definições de dispositivos sem fios.

| ••••0          | ۲             | 8:08 AM | S    | 7% <b>E</b> D- |
|----------------|---------------|---------|------|----------------|
| <b>&lt;</b> Se | ttings        | WLAN    |      |                |
| BRIG           | HTNESS        |         |      |                |
|                | ASUS_5        | GX      | ≙ ≑  | <b>(i)</b>     |
|                | ASUS_2        | .4GX    | 8 🕈  | (i)            |
|                | bdptest       | 1       | 8 🗢  | (j)            |
|                | bdptest       | 1_5G    | 8 🗢  | (i)            |
|                | HiWiFi_22EF60 |         | 8 🗢  | i              |
|                | Midea         |         | ₽ \$ | (i)            |
|                | midea_f       | c_6866  | 8 🗢  | (i)            |
|                | MideaA        | CIOT    | 8 🗢  | (i)            |
| E              | net_ac_       | 0010    | 8 🗢  | ( <b>i</b> )   |
|                | zztest        |         | 8 🗢  | (i)            |
|                |               |         |      | 0              |

 Image
 Image
 Image
 Image
 Image
 Image
 Image
 Image
 Image
 Image
 Image
 Image
 Image
 Image
 Image
 Image
 Image
 Image
 Image
 Image
 Image
 Image
 Image
 Image
 Image
 Image
 Image
 Image
 Image
 Image
 Image
 Image
 Image
 Image
 Image
 Image
 Image
 Image
 Image
 Image
 Image
 Image
 Image
 Image
 Image
 Image
 Image
 Image
 Image
 Image
 Image
 Image
 Image
 Image
 Image
 Image
 Image
 Image
 Image
 Image
 Image
 Image
 Image
 Image
 Image
 Image
 Image
 Image
 Image
 Image
 Image
 Image
 Image
 Image
 Image
 Image
 Image
 Image
 Image
 Image
 Image
 Image
 Image
 Image
 Image
 Image
 Image
 Image
 <th

3. Escolha net\_ac\_xxxx.

4. Introduza a palavra-passe predefinida: 12345678 e clique "Aderir".

|          | Connecting D                                      | evice Ne                                         |
|----------|---------------------------------------------------|--------------------------------------------------|
| Sear     | ch and connection                                 |                                                  |
| •••••    | -REE 35 16:00                                     | ¥ 82% 🖬 )                                        |
|          | Settings                                          |                                                  |
| 63       | Airplane Mode                                     | 0                                                |
|          | WLAN                                              | On >                                             |
| 8        | Bluetooth                                         | Off >                                            |
|          | Cellular                                          | >                                                |
| -        | n                                                 | ~ >                                              |
| eturn t  | o the setting page of IO<br>> Select net_ac_xxxx- | hot spot:<br>S Device -> Clic<br>> Return to the |
| ernent i | page.                                             |                                                  |
| asswo    | rd: 12345678                                      |                                                  |

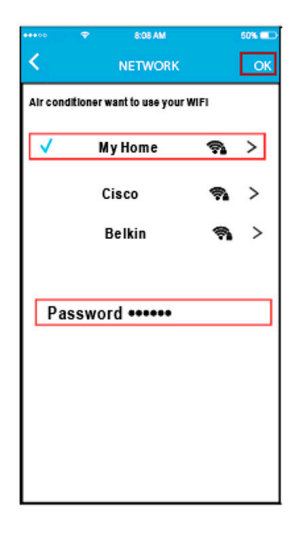

5. Volte ao ecrã de ligação de dispositivos da sua aplicação e clique "Seguinte" no canto superior.

- Selecione a sua rede Wi-Fi, por exemplo "Minha Casa" (a imagem é apenas para referência).
- Introduza a palavra-passe do router da sua Wi-Fi e clique em "OK".

| ***>> | •        | 8.00 AM      | \$\$% <b>E</b> D |
|-------|----------|--------------|------------------|
|       |          | Appliance    | +                |
| 0     | • Virtua | l experience | >                |
| 0     | Aurora   |              | On >             |
| 0     | Oasis    |              | Off >            |
| 0     | S30E-C   |              | Off line >       |
|       |          |              |                  |
| Appl  |          | Discover     | Q.<br>No         |

8. Configuração bem sucedida, consegue ver o dispositivo na lista.

### NOTA:

Quando concluir a configuração da rede, a aplicação irá mostrar palavras de sucesso no visor.

Devido a ambientes de internet diferentes, é possível que o estado do dispositivo mostre "offline". Quando esta situação ocorre é preciso sair e atualizar a lista de dispositivos na aplicação, e certificar-se de que o estado do dispositivo muda para "online". Alternativamente, o utilizador pode desligar e voltar a ligar o AC, o estado do dispositivo ficará "online" após alguns minutos.

# 9. COMO UTILIZAR A APLICAÇÃO

Inicie sessão e selecione a sua unidade para a controlar onde quer que esteja a partir do seu dispositivo inteligente,

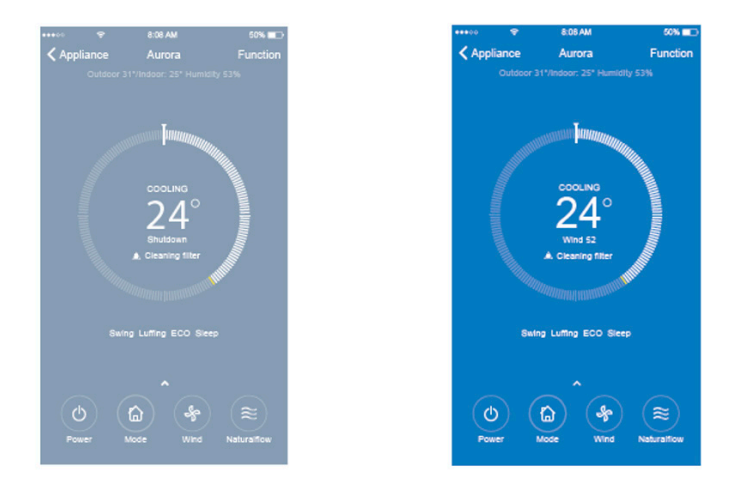

### NOTA:

Nem todas as funções da aplicação estão disponíveis no aparelho de ar condicionado. Por exemplo: ECO, Turbo, Oscilação Esquerda e Direita, Oscilação Cima e Baixo, consulte o manual do utilizador para mais informações.

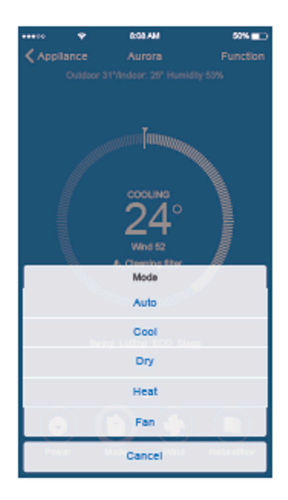

| *****  |   | 0:00.AM    | 50% 💶      |
|--------|---|------------|------------|
| < Appl |   |            |            |
|        |   |            |            |
|        |   |            |            |
|        |   |            |            |
|        |   | Wind Speed |            |
| Auto   |   |            | O          |
| Wind   | - | 0          | - 52       |
| 1.00   |   | Cancel     | Networkser |

# **10. FUNÇÕES ESPECIAIS**

Incluindo: Timer on (Temporizador ligado), Timer off (Temporizador desligado), Sleep curve (Curva de descanso), Checl (Verificação), Energy Monitor (Monitorização de Energia), Bill Control Check (Verificação de Controlo da Fatura.

#### NOTA:

Nem todas as unidades podem utilizar estas funções especiais na aplicação. Assim, se o aparelho de ar condicionado não suportar as funções supramencionadas, as funções serão ocultadas da lista de funções.

| •••••        | 8.03 AM  | 50% CD    |
|--------------|----------|-----------|
| < Aurora     | Function |           |
|              |          |           |
| Timer On     | 18:00 V  | Veekday > |
| Timer Off    |          | off >     |
| Sleep curve  |          | >         |
|              |          |           |
| Energy       |          | >         |
| Check        |          | 2         |
|              |          |           |
| Units        |          | °C        |
| About device |          | >         |
|              |          |           |
|              |          |           |
|              | Delete   |           |
|              |          |           |
|              |          |           |

#### Timer On / Timer Off

Semanalmente, o utilizador pode fazer uma marcação para ligar ou desligar o AC a uma hora específica. O utilizador também pode escolher a circulação para manter o AC sob controlo horário todas as semanas.

| 400 🗢    | 8:08-AM  | 52%          |
|----------|----------|--------------|
| Function | Timer On |              |
|          |          |              |
| Timer on |          |              |
| Repeat   |          | Mon. Tues. > |
|          |          |              |
|          |          |              |
|          |          |              |
|          |          |              |
|          |          |              |
|          |          |              |
|          |          |              |
|          |          |              |
|          | 0.0      |              |
| 0        | 0.4      |              |
| 10       | 05       |              |
| 11       | 06       | AM           |
| 12       | 07       | PM           |
| 1.3      | 0.8      |              |
| 7.0      |          |              |

| Monday<br>Tuesday<br>Wednesday<br>Thursday<br>Friday<br>Saturday |           |  |
|------------------------------------------------------------------|-----------|--|
| Tuesday<br>Wednesday<br>Thursday<br>Friday<br>Salurday           | Monday    |  |
| Wednesday<br>Thursday<br>Friday<br>Saburday                      | Tuesday   |  |
| Thursday<br>Friday<br>Safurday                                   | Wednesday |  |
| Friday<br>Saturday                                               | Thursday  |  |
| Saturday                                                         | Friday    |  |
| funder.                                                          | Saturday  |  |
| Sunday                                                           | Sunday    |  |
|                                                                  |           |  |
|                                                                  |           |  |
|                                                                  |           |  |
|                                                                  |           |  |

#### Sleep Curve

O utilizador pode personalizar o seu própio descanso confortável definindo uma temperatura pretendida.

|                                                                                                    | *         | 8:06 AM     | 50% 💷         |  |
|----------------------------------------------------------------------------------------------------|-----------|-------------|---------------|--|
| < Fund                                                                                              | tion      | Sleep curve |               |  |
| Custo                                                                                               | m         |             | 0             |  |
| The default curve is recommended one and can't be<br>modified. Only if your shall the curbon button |           |             |               |  |
| the cur                                                                                             | ve can be | customized. | usiom botton, |  |
|                                                                                                    |           |             |               |  |
|                                                                                                    |           |             |               |  |
|                                                                                                    |           |             |               |  |
|                                                                                                    |           |             |               |  |
| 28'                                                                                                 |           |             |               |  |
| 28'                                                                                                 |           |             |               |  |
| 37                                                                                                  |           |             |               |  |
| 28'                                                                                                 |           |             |               |  |
| 24'                                                                                                 |           | /           |               |  |
| .20                                                                                                 |           | /           |               |  |
|                                                                                                    |           |             |               |  |
| 37                                                                                                  |           |             |               |  |
| 32<br>31'                                                                                           |           |             |               |  |
| 217<br>217<br>217<br>117                                                                            |           |             |               |  |
| 21'<br>21'<br>18'<br>18'                                                                            |           |             |               |  |

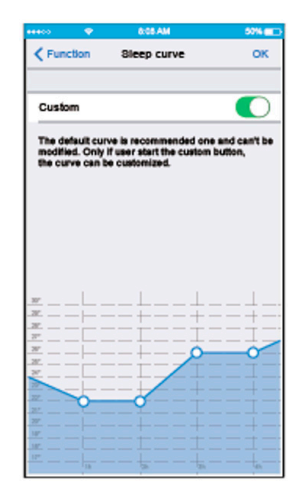

### Check

O utilizador pode simplesmente verificar o estado de funcionamento do AC com esta função. Quando terminar este procedimento, pode apresentar os itens normais, itens anormais e informações detalhadas.

| Person     Check     Check     DO     Construction     Construction     Constructi     Construction     Construction     Construction | 50% <b>(</b> ) |
|----------------------------------------------------------------------------------------------------|----------------|
| Testing Parameter                                                                                                    | Normal         |
| Test Items                                                                                                    | 72             |
| Fault Information                                                                                                    | Normal         |
| Check                                                                                                    |                |

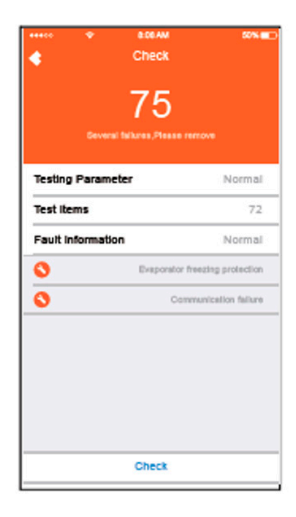

### Energy Monitor

O utilizador pode simplesmente monitorizar o consumo de energia da unidade de AC verificando o gráfico e histórico.

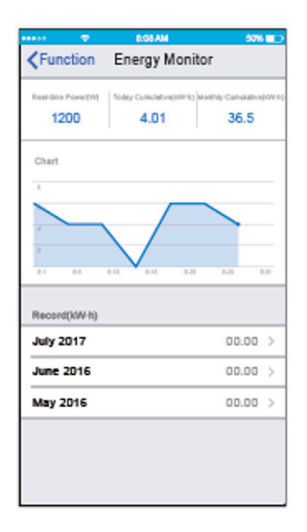

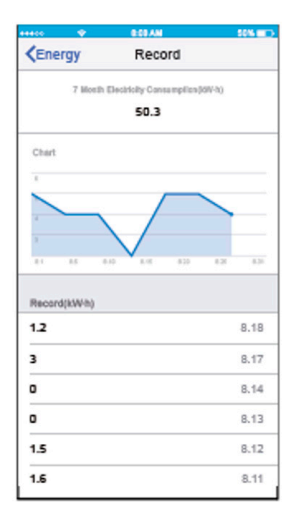

#### Bill Control Check

O utilizador pode definir parâmetros para limitar o consumo de energia num determinado período de tempo.

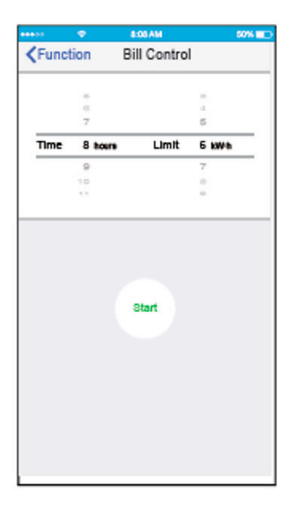

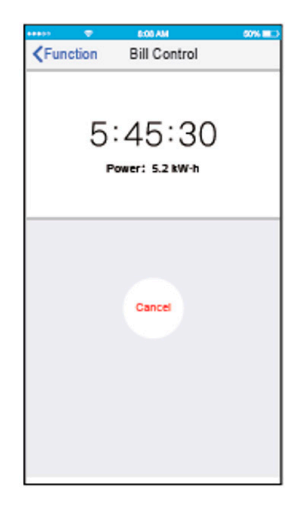

# 11. DECLARAÇÃO DA APLICAÇÃO

#### Sistema aplicável: IOS, Android

#### NOTA: (sugeridos: IOS7.0,Android 4.0)

A aplicação não suporta a versão mais recente do software do sistema Android e IOS.

Devido a situações excecionais que possam ocorrer, afirmamos explicitamente de seguida que: Nem todos os sistemas Android e IOS são compatíveis com a aplicação. Não seremos responsáveis por qualquer problema causado devido à incompatibilidade.

#### Estratégia de segurança sem fios

O Smart kit apenas suporta encriptação WPA-PSK/WPA2-PSK ou nenhuma encriptação

É recomendada a encriptação WPA\_PSK/WPA2-PSK.

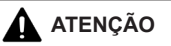

- Devido a situações de rede diferentes, o processo de controlo pode, por vezes, devolver o tempo limite.
   Se tal acontecer, não se sinta confuso, o visor entre o quadro e a aplicação pode não ser o mesmo.
- A câmara do smartphone dever ter 5 milhões de pixeis ou mais para se certificar de que o código QR é bem lido.
- Devido a situações de rede diferentes, por vezes, pode ocorrer um tempo limite do pedido, sendo, então, necessário configurar novamente a rede.
- Consulte o site do serviço para obter mais informações.

## DECLARAÇÃO DE CONFORMIDADE

- Este dispositivo está em conformidade com a secção 15 do Regulamento FCC e com a norma RSS 210 da Indústria e Ciência de Canadá. O funcionamento está sujeito às duas condições seguintes: (1) este dispositivo pode não causar interferência prejudicial, e (2) este dispositivo deve aceitar qualquer interferência recebida, incluindo interferências que possam causar operação indesejável.
- Opere o dispositivo apenas de acordo com as instruções fornecidas. Este dispositivo está em conformidade com os limites de exposição à radiação da FCC e IC definidos para um ambiente não controlado. Para evitar a possibilidade de exceder os limites de exposição a radiofrequência da FCC e IC, a proximidade humana à antena não deve ser inferior a 20 cm (8 polegadas) durante o funcionamento normal.
- As alterações ou modificações não expressamente aprovadas pela parte responsável pela conformidade podem anular a autoridade do utilizador para operar o equipamento.
- Declaramos que este AC está em conformidade com os requisitos essenciais e outras disposições relevantes da Diretiba 1999/5/CE. A declaração de conformidade pode ser consultada com o agente de vendas.

QSWFUI-002AEN 16110800A01696 20170729

O design e as especificações podem sofrer alterações para efeitos de melhoramento do produto sem aviso prévio. Consulte a agência de vendas ou o fabricante para obter mais informações.

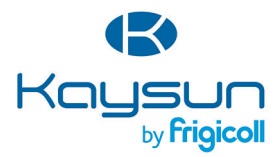

#### ESCRITÓRIO

Blasco de Garay, 4-6 08960 Sant Just Desvern (Barcelona) Tel. +34 93 480 33 22 http://www.frigicoll.es/ http://www.kaysun.es/en/

#### Senda Galiana, 1 Polígono Industrial Coslada Coslada (Madrid) Tel. +34 91 669 97 01 Fax. +34 91 674 21 00 madrid@frigicoll.es

MADRID